PF7 et PFS : FAQ

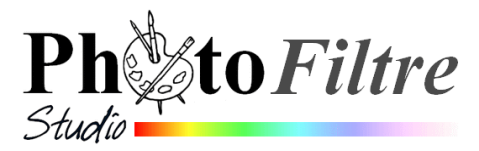

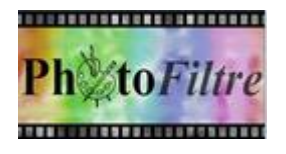

ß

Oeil rou..

÷.

Rayon

Pression

12

# QUESTIONS FRÉQUEMMENT POSÉES (FAQ)

- Je voudrais installer les mises à jour de PhotoFiltre Studio ? Est-il nécessaire de désinstaller l'ancienne version avant de lancer une nouvelle installation ? Réponse : Il est déconseillé de désinstaller l'ancienne version. La nouvelle version écrase la précédente. L'avantage est que vous gardez vos paramètres et éventuellement les masques, sélections ou motifs que vous avez ajoutés.
- 2. Je n'arrive pas à installer PhotoFiltre et/ou PhotoFiltre Studio. J'ai un message d'erreur.

**Réponse** : du fait d'un grand nombre de téléchargements simultanés, le serveur de téléchargement du site officiel peut être surchargé. Le fichier téléchargé est alors incomplet et inutilisable. Effacer le fichier téléchargé et refaire un téléchargement

3. Comment faire pour supprimer les yeux rouges ? Y'a-t-il un outil ? Réponse : Il existe un outil dans PhotoFiltre Studio. Il s'agit de l'outil Retouche, Mode : Oeil rouge

Voir le chapitre Retoucher une image à main levée dans la documentation officielle http://www.photofiltre-studio.com/doc/outils-retouche.htm

Cet outil n'est pas disponible dans PhotoFiltre 7. Il faut alors faire appel aux modules externes **Yeux rouges** ou **Suppression des yeux rouges** disponibles dans le menu Filtre.

Ces deux modules sont téléchargeables sur le site de PhotoFiltre Studio: http://www.photofiltre-studio.com/plugins/plugins.htm

Voir la fiche F 17\_1 : http://www.bricabracinfo.fr/Telechargt/f17\_1\_plugins\_yx-rouges\_pf.pdf

- 4. J'ai sélectionné l'outil Pinceau pour dessiner et je n'obtiens aucun tracé. Réponse : Vous avez une sélection active. Lorsqu'une sélection est active, on ne peut dessiner qu'à l'intérieur de celle-ci. Désactivez-la par la commande : Sélection, Masquer
- 5. Peut-on faire des sélections multiples avec PhotoFiltre ?

la sélection ou cliquez sur l'icône Masquer la sélection

**Réponse** : OUI avec *PhotoFiltre* 7 et *PhotoFiltre Studio* (pas avec PhotoFiltre V6.5.3). Pour additionner une sélection à une sélection existante : appuyer sur la touche *Ctrl* tout en utilisant un outil de sélection

🛄 de la barre d'outils.

Pour soustraire une sélection à une sélection déjà existante appuyer sur la touche *Alt* tout en utilisant un outil de sélection.

Voir le Manuel de l'utilisateur http://www.photofiltre-studio.com/doc/index.htm, chapitre : Travailler avec les sélections

6. Lorsqu'après avoir effectué une sélection, je souhaite la "remplir", le remplissage ne se fait pas dans la sélection entière.

**Réponse** : Dans le menu *Sélection, Lissage* l'option *Contour progressif* doit être restée cochée. Décocher cette option. Cocher plutôt *Lisser* ... et le problème disparait

7. Pourquoi le redimensionnent à la souris n'est possible que pour les sélections rectangulaires ?

**Réponse** : le cadre de délimitation n'est plus affiché. Double-cliquer sur la sélection pour l'afficher ou cocher la commande : *Sélection, Options, Cadre de délimitation*. Le redimensionnement se fait à la souris à partir de ce cadre de délimitation.

Une exception cependant pour les sélections **bitmap**, c'est à dire celles obtenues avec la **baguette magique** et les **sélections multiples** (dans *PhotoFiltre 7* et *PhotoFiltre Studio*). Pour ces sélections bitmap le redimensionnement ne peut se faire que par la commande : *Sélection, Paramétrage manuel*.

- 8. Lorsque je fais une sélection lasso, est-il possible de faire défiler l'image sans interrompre ma sélection ?
  - Réponse : Non.

Avec quel outil de sélection cela est-il possible ?

**Réponse :** l'outil de sélection *Polygone* permet d'utiliser les barres de défilement même si sélection n'est pas fermée.

- 9. Je viens d'effectuer une sélection à l'aide de l'outil Polygone. Impossible de me débarrasser de cet outil de sélection affiché au pointeur de la souris Réponse : Cliquer sur l'outil de sélection Rectangle de la Palette d'outils
- 10. Quel est le fonctionnement de la commande : Image, Recadrage automatique ?
  Pourquoi ai-je parfois le message "Détection des bords impossible" ?
  Réponse : PhotoFiltre 'ne décèle aucun contour uniforme.
- 11. L'Explorateur d'images est affiché, par défaut, au bas de la fenêtre de PhotoFiltre. Comment supprimer cet affichage ?
   Réponses :
  - soit décocher l'option d'affichage de la commande : Outils, Explorateur d'images
  - 🛛 'soit cliquer sur l'icône Explorateur d'images de la Barre d'outils 🖹.
- 12. J'ai ouvert plusieurs photos dans PhotoFiltre et je n'en vois qu'une seule affichée. Comment voir toutes les images ouvertes ? Réponses:

Si vous avez ouvert plusieurs photos et qu'une seule est visible, remarquer 2 groupes d'icônes d'affichage Windows regroupés, en haut, à droite de la fenêtre de PhotoFiltre.

23

8 X

\_

Le premier groupe appartient à *PhotoFiltre*. Un clic sur la croix fermera *PhotoFiltre* 

Le deuxième groupe appartient à **l'image active** ouverte dans *PhotoFiltre*. La fenêtre de l'image a été agrandie au maximum.

Pour réduire l'affichage de l'image active **cliquer** sur l'icône central qui affiche Niveau inf. Cet icone est situé au milieu du groupe de 3 icones Windows affichés à l'extrémité droite de la barre des menus.

L'image active s'affiche alors dans une fenêtre indépendante. Toutes les images ouvertes deviennent visibles.

## 13. Qu'est-ce qu'un plugin ?

#### Réponse :

Les plugins sont des petits programmes qui s'additionnent aux différentes versions de *PhotoFiltre* pour améliorer leurs performances. On les nomme aussi **Modules externes**.

#### 14. Comment procéder pour installer un plugin

**Réponse** : Voir le lien correspondant à la Fiche 17 de PhotoFiltre 7 http://www.bricabracinfo.fr/Telechargt/pf7\_F17\_plugin.pdf.

Sur le site de PhotoFiltre Studio, actuellement, 35 plugins sont disponibles: http://www.photofiltre-studio.com/plugins/plugins.htm.

Ils peuvent être téléchargés un à un ou TOUS en même temps grâce à l'outil **PhotoFiltre Plugin Pack III** mis au point par Heis Spiter et mis à jour par l'auteur de *PhotoFiltre* (Antonio Da Cruz). Pour son installation voir la fiche : http://www.bricabracinfo.fr/Telechargt/pfs\_pf7\_Install\_PPPIII.pdf

#### 15. Pourquoi les modules installés ne s'affichent pas dans la barre d'outils ?

**Réponse** : Les modules installés ne s'affichent dans la *Barre d'outils* mais dans la *Barre des modules*.

Pour que la **Barre des modules** soit affichée, il faut activer la commande : *Affichage, Barre des modules. Barre des modules* doit être cochée. *PhotoFiltre* affiche seulement les 20 premiers modules.

16. Pourquoi certains des plugins installés n'apparaissent-ils pas dans la Barre des modules ?

**Réponse** : Votre plugin est-il bien installé ?

Pour vérifier le nom des plugins installés, activer la commande : ?/A propos du module.

Si votre plugin figure dans la liste, activer la commande : *Outils, Préférences, Barre de modules externes.* 

Si aucun plugin n'est coché, et que vous avez installé les **35** plugins disponibles seuls les **20 premiers plugins** installés de la liste sont affichés dans la *Barre des modules* sous forme d'icône les représentant.

Pour afficher les modules de votre choix (jusqu'à concurrence de **20**) dans la Barre des modules, les cocher. Fermer *PhotoFiltre*. A la prochaine ouverture les modules cochés, et seulement eux, seront affichés.

# 17. Comment effacer l'historique des fichiers récents, accessible par la commande : Fichiers, Fichiers récents ?

**Réponse** : Pour effacer cet historique à chaque démarrage de *PhotoFiltre*, activer la commande : *Outils*, *Préférences*, sélectionnez la rubrique Démarrage.

Cochez Vider l'historique des derniers fichiers ouverts. Cliquez sur OK et à chaque fois que vous lancerez PhotoFiltre, l'historique sera vidé.

Pour réactiver la création d'un historique effectuez la manipulation inverse.

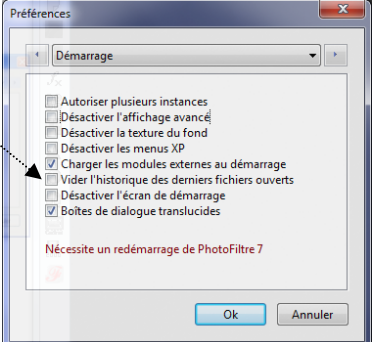

## 18. Est-il possible de créer un diaporama avec PhotoFiltre Studio ? Réponse :

Il est possible, grâce à *PhotoFiltre Studio*, de réaliser des *GIFs animés*, comparables à un diaporama (**au format gif**). Il est nécessaire que l'image soit composée d'au moins **2 calques** pour créer l'animation à partir de la commande : *Outils, GIF animé*.

Voir le Manuel de l'utilisateur à l'adresse : http://www.photofiltrestudio.com/doc/index.htm, chapitre: *Créer des Gifs animés* 

Cet outil n'est pas disponible dans PhotoFiltre 7

# 19. Est-il possible de visionner l'animation d'un "Gif animé" avec PhotoFiltre Studio Réponse : Non.

Mais vous pouvez les visionner facilement avec votre logiciel de navigation (comme Internet Explorer) ou avec des logiciels de type visionneuse comme :

- IrfanView (voir le site : www.irfanview.com/),
- Xnview (voir le site http://www.xnview.com/) sans oublier
- FastStone Image Viewer
- *Visioimg*, une visionneuse créée par le programmeur de *PhotoFiltre*. (voir le site : http://www.photofiltre-studio.com/freeware/visioimg.htm )
- traitement de texte Writer de LibreOffice ou d'OpenOffice (mais pas dans Word de Microsoft)
- etc.